# Volby do Akademického senátu UK

- URL: <u>https://volby.is.cuni.cz/</u>
- Přihlášení účtem a heslem CAS

#### Postup

#### Hlasování / Seznam anket

Objeví se seznam dostupných hlasování. U každého hlasování je vidět časový interval, ve kterém je možné hlasovat. U položek, u kterých jste ještě nehlasovali, je nezaškrtnuté políčko.

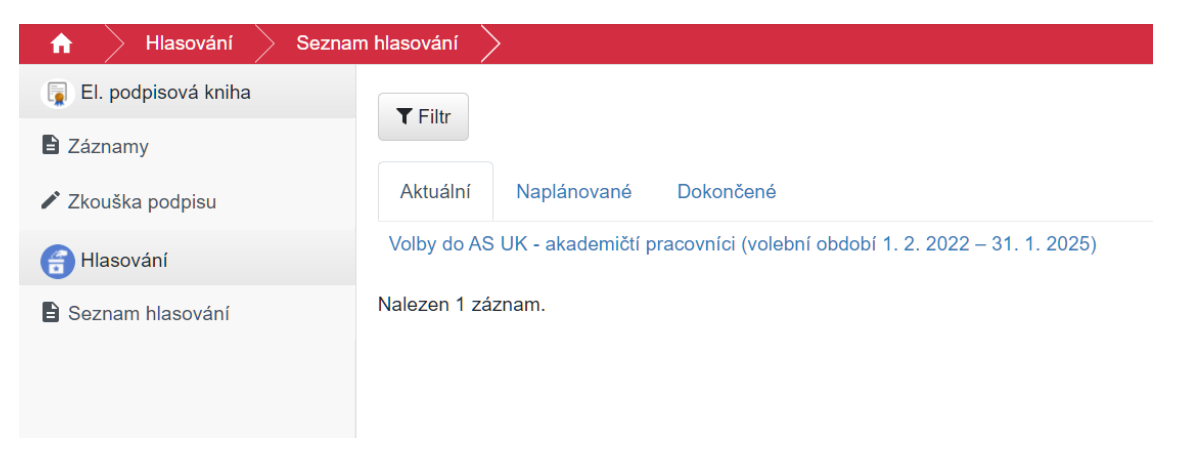

Pro hlasování je nutné kliknout na položku s popisem bodu k hlasování. Poté se objeví obrazovka s podrobnostmi k danému bodu a možnostmi pro hlasování.

**Je možné označit nejvýše 1 kandidáta**, odešlete tlačítkem **Hlasovat** a potvrdíte tlačítkem **Potvrdit** (v okně se zobrazí dvě tlačítka "Potvrdit" – obě dvě fungují). Je možné také zdržet se hlasování (tj. nevolit žádného z kandidátů) tlačítkem **Zdržím se.** 

**Pokud zaškrtnete více než 1 kandidáta**, tlačítko pro hlasování změní barvu a nejde stisknout. (*Obrázky jsou pouze ilustrační*).

| Volby do AS UK - akademičtí pracovníci (volební období 1. 2. 2022 – 31. 1. 2025)<br>Anonymní hlasování probíhá v termínu 9.11.2021 0:00 - 10.11.2021 23:59.<br>Hlasování právě proshte |                                         |                                                                                 |                                                                                                    |
|----------------------------------------------------------------------------------------------------|-----------------------------------------|---------------------------------------------------------------------------------|----------------------------------------------------------------------------------------------------|
|                                                                                                    |                                         | ázev                                                                            | Popis hlasování                                                                                                    |
|                                                                                                    |                                         | olby do AS UK - akademičtí pracovníci (volební období 1. 2. 2022 – 31. 1. 2025) | Do AS UK budou zvoleni 2 zástupci akademických pracovníků s nejvyšším počtem<br>získaných hlasů. Dojde-li k rovnosti hlasů, určí to, kdo je zvolen, los. Losování<br>provede dičí volební komise. Volby se řídí Volebním řádem Akademického senátu<br>Univerzity Karlovy. |
|                                                                                                    | Je možné označit maximálně 2 kandidáty. |                                                                                 |                                                                                                    |
| Počet možností, kte                                                                                                    | ré je nutno vybrat: 1 - 2.              |                                                                                 |                                                                                                    |
| Vybr                                                                                                    | ráno (0):                               |                                                                                 |                                                                                                    |
| <ul> <li>Kudláčková Zděnka, PhDr., Ph.D.</li> </ul>                                                                                                    |                                         |                                                                                 |                                                                                                    |
| Solich Petr, prof. RNDr., CSc.                                                                                                    |                                         |                                                                                 |                                                                                                    |
| Šnejdrová Eva, PharmDr., Ph.D.                                                                                                    |                                         |                                                                                 |                                                                                                    |

### Dodatečná změna hlasování

Svoji volbu může hlasující i dodatečně upravit, do doby, než je hlasování ukončeno. K tomu si musí uschovat PIN, který je nutno při dodatečné změně zadat.

## Váš hlas byl započítán.

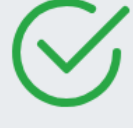

Děkujeme.

## Následující PIN si uchovejte pro případ, že byste chtěli svůj hlas změnit: 6e019e8d-cf07-4d05-9fb0-ea5770170f89

Volby do AS UK - akademičtí pracovníci (volební období 1. 2. 2022 – 31. 1. 2025)

Anonymní hlasování probíhá v termínu 9.11.2021 0:00 - 10.11.2021 23:59.

Hlasování právě probíhá

Volby do AS UK - akademičtí pracovníci (volební období 1. 2. 2022 - 31. 1. 2025)

#### Popis hlasování

Do AS UK budou zvoleni 2 zástupci akademických pracovníků s nejvyšší získaných hlasů. Dojde-li k rovnosti hlasů, určí to, kdo je zvolen, los. Losc provede dílčí volební komise. Volby se řídí Volebním řádem Akademickéť Univerzity Karlovy.

Je možné označit maximálně 2 kandidáty.

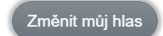

Název